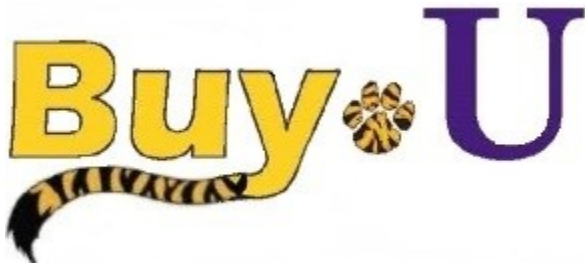

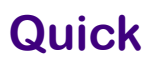

# Reference

## Guide

### Previewing Requisition Workflow

#### In This Guide

✓ Previewing requisition workflow

This guide shows how to preview the requisition that will be created after a cart is submitted. The ability to locate workflow approvers is also covered. This is useful when advance notification of a requisition requiring approval is necessary.

#### Procedure

1. On the active cart page, click the Proceed to Checkout button.

#### <mark>₿u</mark>y∗U fest Requester 🔻 🛛 🚖 🛛 Action Items 🖉 Notifications 🛛 📜 1,858.74 USD 🛛 🔍 ñ 1 🐂 Shop 👌 My Carts and Orders 🤌 Open My Active Shopping Cart 🗢 👌 Cart - 1395234 - Draft Requisition Continue Shopping 3 Item(s) for a total of 1,858.74 use Shopping Cart for Test Requester Name this cart: Training Ĝ Proceed to Checkout or Assign Cart 🚔 | 😳 Help | Empty cart Perform an action on (0 items selected)... 💌 Select All 🗉 lave you made changes? Update VWR International more info. The item(s) in this group was retrieved from the supplier's website. What does this mean eed to make changes? MODIFY ITEMS | VIEW ITEMS Item(s) was retrieved on: 7/27/2015 1:07:39 PM Need to make changes? MODIFY ITEMS | VIEW ITEMS Item(s) was retrieved on: 7/27/2015 1:09:17 PM Product Description Unit Price Q Total 🥅 Jul 27, 2015 VWR BEAKER GLASS LOW 10ML PK12 102.18 USD CS 2 204.36 USD Part Number 89000-192 Manufacturer Info VW14000-10 - (VWR International) Contract Test001 more info... VWR Agreement change. ANALYTICAL BALANCE 310G X 0.1MG 1.654.38 USD EA 1 1,654.38 USD 🗐 Part Number 10204-964 Manufacturer Info VWR-314AC - (VWR International)

2. Click the **PR Approvals** tab to preview the workflow approval path.

| n <mark>Buy</mark> ®U   |                                                                                                    | Test Requester 🔻 🗎 🛣 Action Items   Notifications   🕷 1.858.74 USD   Q |
|-------------------------|----------------------------------------------------------------------------------------------------|------------------------------------------------------------------------|
| 📄 🦙 Shop 👌 My Carts and | IOrders 🕴 Open My Active Shopping Cart 🗢 💚 Approvals - 1395234 - Draft Requisition                                                                                                    |                                                                        |
| General 📿 Fin           | I Rente                                                                                                    | Submit Requisition                                                     |
|                         |                                                                                                    | Assign Cart                                                            |
| Ø                       |                                                                                                    | Return to shopping cart     Ocontinue Shopping                         |
|                         | All done! The required information has been completed and this request is ready to be submitted. Once you have reviewed the details, you may continue by clicking the Submit Requisition button at the top of the page. |                                                                        |
| Requisition PR Appro    | O Preview Comments Attachments History                                                                                                    | A ,                                                                    |
|                         | tial Validation Department Financial Approval Final Validation                                                                                                    |                                                                        |
| Submitted               | Future→ Future→ Future→ Future→                                                                                                    |                                                                        |

Note: After you finalize and submit your requisition, you can return to the **PR Approvals** tab to preview the workflow status.

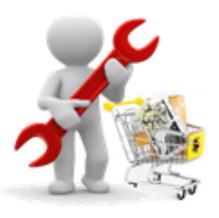

3. Click on the **view approvers** link to display a list of approvers for that step of the workflow. After reviewing the approvers, click the **Close** button to exit.

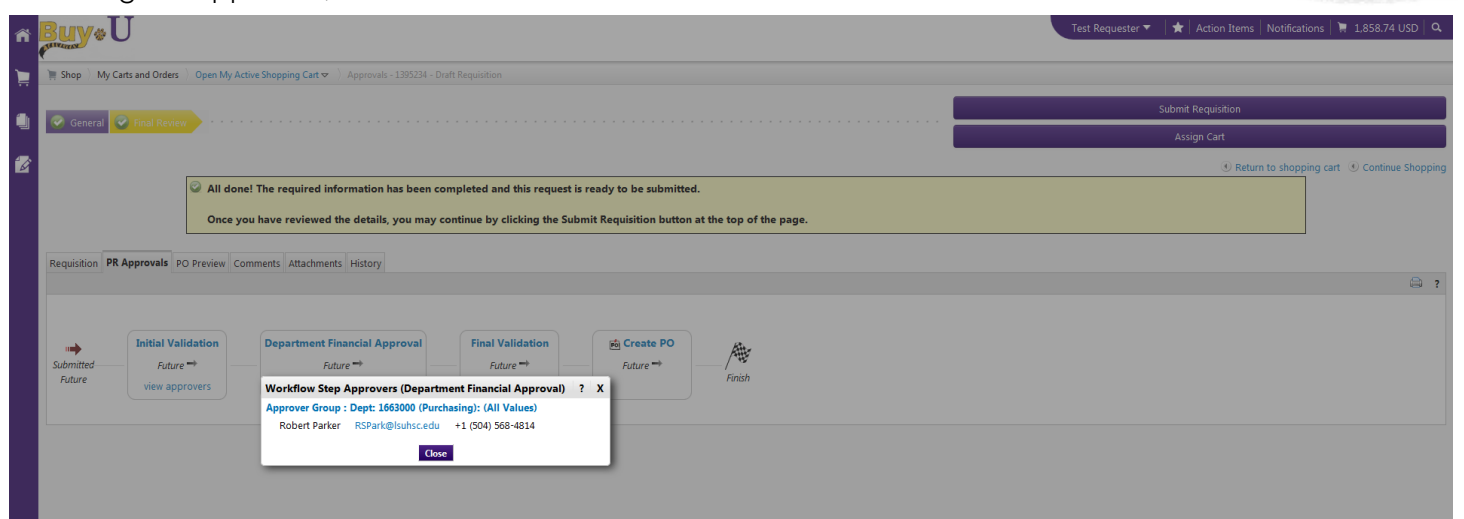

You have successfully previewed the requisition workflow.

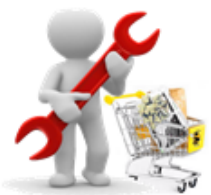